Protean eGov Technologies Limited

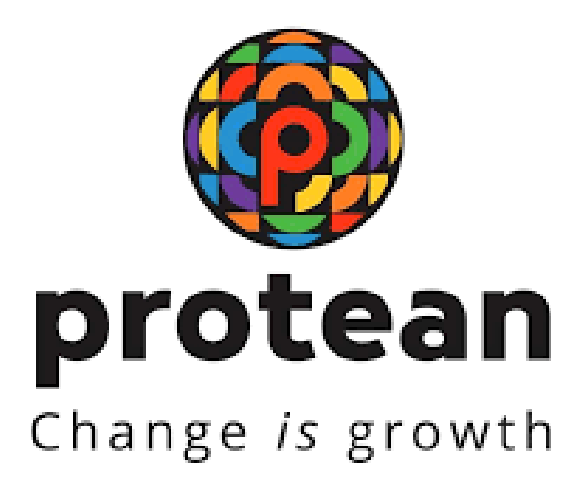

### **STANDARD OPERATING PROCEDURE (SoP)**

## TRANSACTION STATEMENT AND E-PRAN DOWNLOAD BY NLCC ON NPS LITE

Version 1.1

© 2024 Protean eGov Technologies Limited (Formerly known as NSDL e-Governance Infrastructure Limited), All rights reserved. Property of Protean eGov Technologies Limited.

No part of this document may be reproduced or transmitted in any form or by any means, electronic or mechanical, including photocopying or recording, for any purpose, without the express written consent of Protean eGov Technologies Limited.

|                        |                   |              | Change is growth |
|------------------------|-------------------|--------------|------------------|
| Classification: Public | Version No. : 1.1 | 12- Dec-2024 | Page: 2 of 13    |

# **REVISION HISTORY**

| Sr. No. | Date of Revision | Ver | Section<br>Number | Description of Change |
|---------|------------------|-----|-------------------|-----------------------|
| 1       | 05- Sept-2024    | 1.0 | -                 | Initial Version       |
| 2       | 12-Dec-2024      | 1.1 | -                 | Screen shots modified |

|                        |                   |              | Change is growth |
|------------------------|-------------------|--------------|------------------|
| Classification: Public | Version No. : 1.1 | 12- Dec-2024 | Page: 3 of 13    |
|                        |                   |              |                  |
|                        |                   |              |                  |

<u>Index</u>

| Sr. no. | Process                                  | Page number |
|---------|------------------------------------------|-------------|
| 1       | Introduction                             | 4           |
| 2       | Steps to be followed by NLCC             | 4           |
| 3       | Generate OTP                             | 5           |
| 4       | View options (Subscriber details, e-PRAN | 7           |
|         | and Statement of Transaction)            |             |
| 5       | Login using Existing OTP                 | 11          |

|                        |                   |              | Change is growth |
|------------------------|-------------------|--------------|------------------|
| Classification: Public | Version No. : 1.1 | 12- Dec-2024 | Page: 4 of 13    |

#### Introduction

Currently, the NPS Lite Oversight Offices (NLOOs) and NPS Lite Account Offices (NLAOs) can view the Transaction Statement for their underlying subscribers through the user access provided to them by CRA. Now, the NPS Lite Collection Centres (NLCCs) can also download the Transaction Statement for their underlying subscribers by accessing the CRA corporate website at <u>www.npscra.nsdl.co.in</u>. In addition, NL-CC can also view & print e-PRAN of underlying subscribers. To avail this facility for downloading Transaction Statements & e-PRAN, the respective NLCCs have to register their mobile numbers with CRA.

Once the NLCC User provides the relevant details after accessing the NLCC link at CRA corporate website, temporary One Time Password (OTP) will be generated. The password will be sent as a sms to the NLCC mobile number registered with CRA. NLCC can use this password for 30 minutes and can access online, save, print and deliver the Transaction Statement to the subscriber as well as to view & print e-PRAN.

This document provides the activities/steps to be carried out at NLCC level for accessing Transaction Statement and/or e-PRAN.

## Steps to be followed by NLCC

**1)** The NLCC User need to click on the 'NLCC' link available on CRA corporate website in login tab (<u>www.npscra.nsdl.co.in</u>). (*Please refer Figure 1*)

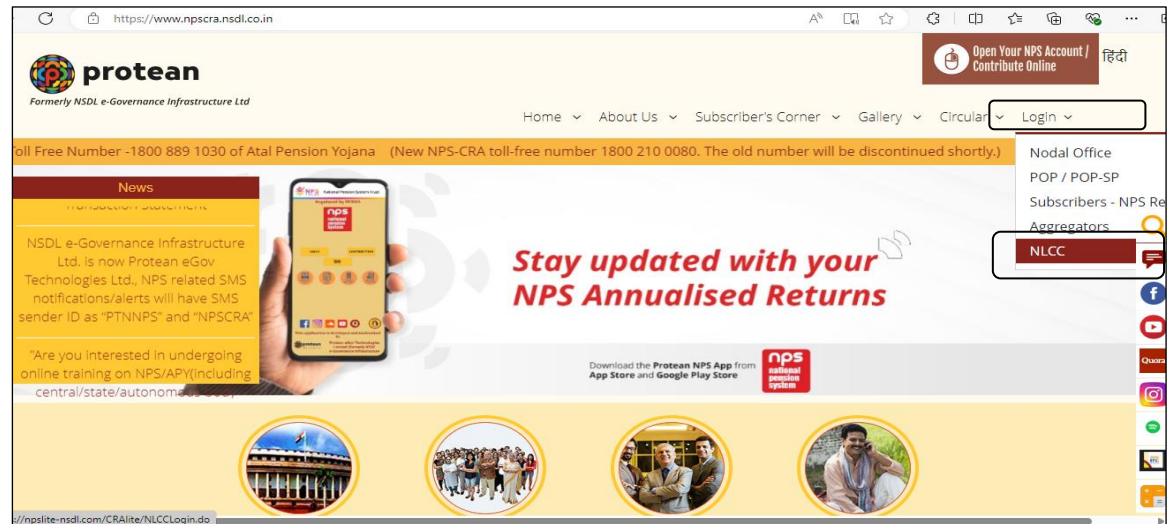

Figure 1

|                                 |                                                                                                    |                                                                                                    | protean<br>Change is growth |
|---------------------------------|----------------------------------------------------------------------------------------------------|----------------------------------------------------------------------------------------------------|-----------------------------|
| Classification: Public          | Version No. : 1.1                                                                                                    | 12- Dec-2024                                                                                                    | Page: 5 of 13               |
| <b>2)</b> The hyperlink w       | vill take the NLCC to another                                                                                        | - page ( <u>https://apy.nps-</u>                                                                                                    |                             |
| proteantech.in/                 | ' <u>CRAlite/NLCCLogin.do</u> ). The                                                                                 | re will be two options availa                                                                                                    | ble under                   |
| the 'TS downloa                 | ad for Entity'. (Please refer Fig                                                                                    | ure 2)                                                                                                    |                             |
| i. Generate<br>ii. Use exist    | New OTP<br>ing OTP                                                                                                   |                                                                                                    |                             |
| thttps://apy.nps-proteantech.in | n/CRAlite/NLCCLogin.do                                                                                               | A" 岱                                                                                                    | <3 □ < 10 <                 |
| kefresh (Ctri+R)                | -Gov is now for protean Change is growth                                                                             | Atal Pension Yojan                                                                                                    | a / NPS Lite                |
| ٥                               | NLCC Login Through OTP                                                                                               |                                                                                                    |                             |
|                                 | O Generate New OTP<br>O Use Existing OTP                                                                             |                                                                                                    |                             |
|                                 | Hom                                                                                                    | <u>e</u>                                                                                                    |                             |
|                                 |                                                                                                    |                                                                                                    |                             |
| ⊆i<br>Copyright © :             | RA Home   Downloads   FAQs   Contact Us   System Configuration<br>2010 CRA. All Rights Reserved. Best viewed in Inte | Entrust Secured   Privacy Policy   Grievance Redressal Policy<br>rnet Explorer 6 & above or Firefox Ver 1.5 with a resolution of 102 | 14* 768.                    |

Figure 2

#### **Generate New OTP**

Γ

**1)** The NLCC User is required to select 'Generate New OTP' option for first time generation of the OTP i.e., 'One Time Password'. (*Please refer Figure 3*)

| NLCC Login Through OTP |
|------------------------|
| O Generate New OTP     |
| O Use Existing OTP     |
| Hama                   |
| nume                   |
|                        |
|                        |

|                                                                     |                                                                               |                                                             | protean<br>Change Js growth |
|---------------------------------------------------------------------|-------------------------------------------------------------------------------|-------------------------------------------------------------|-----------------------------|
| Classification: Public                                              | Version No. : 1.1                                                             | 12- Dec-2024                                                | Page: 6 of 13               |
|                                                                     |                                                                               |                                                             |                             |
|                                                                     | Figure                                                                        | 3                                                           |                             |
| <b>2)</b> Once the User<br>wherein for th<br>Number ( <i>Please</i> | r clicks on 'Generate New (<br>e NLCC Users have to pro<br>e refer Figure 4). | OTP', the following window<br>vide their respective NLCC    | will emerge<br>Registration |
| 🖉 NSDL e-Ge                                                         | <b>DV</b> is now <b>(Free Protean</b><br>Change <i>is</i> growth              | Atal Pension Yojana /                                       | / NPS Lite                  |
| ⊛ NLC                                                               | CC Login Through OTP                                                          |                                                             |                             |
|                                                                     |                                                                               | * Mandatory Fields                                          |                             |
| Entity R                                                            | eg. Number                                                                    | e                                                           |                             |
| Note: R                                                             | ight Now this functionality is authorized for only NLCC.                      |                                                             |                             |
|                                                                     | Home                                                                          |                                                             |                             |
|                                                                     |                                                                               |                                                             |                             |
| CRA Ho                                                              | me   Downloads   FAQs   Contact Us   System Configuration   En                | trust Secured   Privacy Policy   Grievance Redressal Policy |                             |

Figure 4

**3)** After entering the NLCC registration number and clicking on 'Submit' button, a confirmation page will appear. This page displays the last four digits of the registered mobile number of NLCC available in the NPS Lite system alongwith the NLCC Registration Number. If Mobile number of NLCC is not available in the NPS Lite system, system will display a message 'Mobile number is not present for this NLCC'. If the registration number entered by NLCC does not match with the details registered with CRA, the system shows an error, 'This Entity ID is not present in the database'. (Please refer Figure 5)

|                        |                                                                                                    |                                                                                                    | Change is growth |
|------------------------|----------------------------------------------------------------------------------------------------|----------------------------------------------------------------------------------------------------|------------------|
| Classification: Public | Version No. : 1.1                                                                                                    | 12- Dec-2024                                                                                                    | Page: 7 of 13    |
| SDL e-                 | Gov is now This Mobile Number is registered for m                                                                                     | Nultiple NLCC                                                                                                    | ana / NPS Lite   |
| ⊙ N                    | ILCC Login Through OTP                                                                                                    |                                                                                                    | _                |
| Entit<br>Regi          | y Reg. Number : NPS000013G<br>stered Mobile Number : XXXXXX6674<br>Confirm & Genera                                                   | * Mandatory Field                                                                                                    | •                |
| CRA<br>Copyright © 201 | Home   Downloads   FAQs   <u>Contact Us</u>   <u>System Configuration</u><br>10 <b>CRA</b> . All Rights Reserved. Best viewed in Inte | <u>Entrust Secured</u>   <u>Privacy Policy</u>   <u>Grievance Redressal Policy</u><br>rnet Explorer 6 & above or Firefox Ver 1.5 with a resolution of 1 | 024* 768.        |

### Figure 5

**4)** Once the User clicks on 'Confirm & Generate' button (in the above screen), a six digit OTP will be sent on registered mobile number of the NLCC. The NLCC needs to enter this OTP in the OTP text box field along with the Captcha Code in the text box field and then click on 'Submit' button. (*Please refer Figure 6*). *OTP will be valid for 30 minutes only*.

| NSDL e-Gov is now OF Chang               | Atal Pension Yojana / NPS                                                                     |
|------------------------------------------|-----------------------------------------------------------------------------------------------|
|                                          |                                                                                               |
|                                          | * Mandatory Fields                                                                            |
| ОТР                                      | e 3 9 8 4 k                                                                                   |
| Captcha Code                             | *                                                                                             |
| Regenerate OTP                           | Submit Reset Refresh                                                                          |
| Note:                                    |                                                                                               |
| Generated OTP is valid for 30 minutes of | only.<br>Home                                                                                 |
| CRA Home   Downloads   FAQs   Cont       | act Us   System Configuration   Entrust Secured   Privacy Policy   Grievance Redressal Policy |

Figure 6

## View options available on screen

If the OTP and Captcha Code entered by the NLCC match with the system generated OTP and Captcha Code, below home page will be displayed (*Please refer Figure 7*) wherein Menu "View" need to be selected under which the NLCC can use available options i.e. Subscriber details, e-PRAN and Statement of Transaction

|                                                                      |                                     |                                           | Change is growth |
|----------------------------------------------------------------------|-------------------------------------|-------------------------------------------|------------------|
| Classification: Public                                               | Version No. : 1.1                   | 12- Dec-2024                              | Page: 8 of 13    |
| Velcome Drawing and Disbursing<br>Views<br>Subscriber Details ( e-PR | W is now Welcome to Central Records | Atal Pension Yojana / N<br>Reeping Agency | PS Lite          |

Figure 7

### 1) Subscriber Details

For subscriber details view, NLCC has to select "**Subscriber Details**" option from sub menu (as shown in above Figure 7). NLCC can enter PRAN number mapped with NLCC only, and click on Submit button (*please refer figure 8.1 and 8.2*). System will display Subscriber's Personal details, Nomination details, Bank details, Scheme Preference details, Employment details (NLAO, NLCC mapping). NLCC can click on plus sign against the specific details to view the details. If PRAN is not mapped with the particular NLCC, then system will not show error as "PRAN is not mapped to this entity".

| 🔗 NSDL e-Go                    | v is now change is g | ean<br>growth         | Atal Pens     | sion Yojana / NPS Lite |
|--------------------------------|----------------------|-----------------------|---------------|------------------------|
| Welcome Drawing and Disbursing | Officer-170000046    |                       |               | Logout                 |
| Views                          |                      |                       |               |                        |
| Subscriber Details             | PRAN*                | * Mar<br>Submit Reset | datory Fields |                        |

Figure 8.1

|                                                                                                    |                        |              | Charge is growth |
|----------------------------------------------------------------------------------------------------|------------------------|--------------|------------------|
| Classification: Public                                                                                    | Version No. : 1.1      | 12- Dec-2024 | Page: 9 of 13    |
|                                                                                                    |                        |              |                  |
| Welcome Drawing and Disburs<br>Views                                                                      | sing Officer-170000046 |              | Logout           |
|                                                                                                    | Subscr                 | iber Details |                  |
| <ul> <li>➡ Personal Details</li> <li>➡ Nomination Details</li> <li>➡ Bank Details</li> </ul>              |                        |              |                  |
| <ul> <li>➡ Scheme Preference Detai</li> <li>➡ Employment Details</li> <li>➡ Additional Details</li> </ul> | ils                    |              |                  |
|                                                                                                    |                        |              |                  |
|                                                                                                    |                        |              |                  |

Figure 8.2

### 2) e-PRAN

For ePRAN card view, NLCC has to select "**e-PRAN**" option from sub menu (as shown in above Figure 7) and NLCC can enter PRAN number mapped with NLCC only, and click on Submit button (*please refer figure 9*).

| NSDL e-Gov is now protean Change is growth                                                                          | Atal Pension Yojana / NPS Lite                                                                                                    |
|----------------------------------------------------------------------------------------------------|----------------------------------------------------------------------------------------------------|
| Welcome Drawing and Disbursing Officer-170000145                                                                    | Logout                                                                                                    |
| Views                                                                                                    |                                                                                                    |
| ⊛ e-PRAN Card View                                                                                                  | * Mandatory Fields                                                                                                    |
| <u>CRA Home   Downloads   FAQs   Contact Us   System</u><br>Copyright © 2010 <b>CRA</b> . All Rights Reserved. Best | <u>Configuration   Entrust Secured   Privacy Policy   Grievance Redressal Policy</u><br>viewed in Internet Explorer 6 & above or Firefox Ver 1.5 with a resolution of 1024* 768. |

Figure 9

System will show ePRAN of particular PRAN on screen. NLCC can download the ePRAN by clicking on the option available screen (on top side of right). *Please refer figure 10.* 

|                                                                                                    |                                                     |                                                                                                    | Change is growth |
|----------------------------------------------------------------------------------------------------|-----------------------------------------------------|----------------------------------------------------------------------------------------------------|------------------|
| sification: Public                                                                                              | Version No. : 1.1                                   | 12- Dec-2024                                                                                                    | Page: 10 of      |
| 🐼 NSDL e-Go                                                                                                    | v is now 🔞 protean                                  | Atal Pension Yojar                                                                                                    | na / NPS Lite    |
| Welcome Drawing and Disbursing<br>Views                                                                         | Officer-170000145                                   |                                                                                                    | Logout           |
|                                                                                                    |                                                     |                                                                                                    |                  |
|                                                                                                    |                                                     |                                                                                                    | Download as PDF  |
| <b>Government of Indi</b><br>भारत सरकार<br>Name/ नाम<br>SANIL SHRIKRISHNA GHADI<br>Father's Name/ पित्रा का नाम | ia 🖹 National Pension System<br>नेजनल पेन्जन सिस्टम | In case this card is lost / found, kindly inform / retu<br>Central Recordkeeping Agency<br>NSDL e-Governance Infrastructure Limiter<br>1st floor, Times Tower, Kamala Milis Comer<br>Senapati Bapat Marg, Lower Parel, Mumbai 40<br>Tel. No. 24994200 - Fax No. 2499474<br>Emai IID : into cra@nsd1 co.in | Download as PDF  |

Figure 10

#### 3) Statement of Transaction

For Statement of Transaction, NLCC has to select "Statement of Transaction" option from sub menu. The NLCC User is required to enter the PRAN for which Transaction Statement is required to be downloaded. The User also has to select Financial Year (FY) - for which the Transaction Statement is required to be downloaded - from the drop down menu and click on 'Submit' button. (*please refer figure 11*). If PRAN not mapped with particular NLCC, then system will not show result)

| Welcome Drawing and Disbursing Officer-170000145       Log         Views       Subscriber Details       e-PRAN       Statement Of Transaction       I         Image: Statement Of Transaction       Report Generation       Image: Statement Of Transaction       Image: Statement Of Transaction         Report Generation       PRAN *       Image: Statement Of Transaction       Image: Statement Of Transaction         Image: Statement Of Transaction       Image: Statement Of Transaction       Image: Statement Of Transaction         Image: Statement Of Transaction       Image: Statement Of Transaction       Image: Statement Of Transaction         Image: Statement Of Transaction       Image: Statement Of Transaction       Image: Statement Of Transaction         Image: Statement Of Transaction       Image: Statement Of Transaction       Image: Statement Of Transaction         Image: Statement Of Transaction       Image: Statement Of Transaction       Image: Statement Of Transaction         Image: Statement Of Transaction       Image: Statement Of Transaction       Image: Statement Of Transaction         Image: Statement Of Transaction       Image: Statement Of Transaction       Image: Statement Of Transaction         Image: Statement Of Transaction       Image: Statement Of Transaction       Image: Statement Of Transaction         Image: Statement Of Transaction       Image: Statement Of Transaction       Image: Statement Of Trans                                                                                                    | Welcome Drawing and Disbursing Officer-170000145       Logour         /iews       Subscriber Details   e-PRAN   Statement Of Transaction         I         Image: Statement Of Transaction       Image: Statement Of Transaction       Image: Statement Of Transaction         Report Generation       Financial Year **       2024-2025 V       Image: Statement Of Transaction         Financial Year **       2024-2025 V       Image: Statement Of Transaction       Image: Statement Of Transaction |                                                        |                    |
|----------------------------------------------------------------------------------------------------|----------------------------------------------------------------------------------------------------|--------------------------------------------------------|--------------------|
| Subscriber Details       e-PRAN       Statement Of Transaction       I         Image: Statement Of Transaction       Report Generation       Image: Statement Of Transaction Fields         Image: PRAN #       Image: Statement Of Transaction Fields       Image: Statement Of Transaction Fields         Image: PRAN #       Image: Statement Of Transaction Fields       Image: Statement Of Transaction Fields         Image: Prant #       Image: Statement Of Transaction Fields       Image: Statement Of Transaction Fields         Image: Prant #       Image: Statement Of Transaction Fields       Image: Statement Of Transaction Fields         Image: Prant #       Image: Image: Ima | Subscriber Details   e-PRAN   Statement Of Transaction                                                                                                    | Welcome Drawing and Disbursing Officer-170000145       | Logou              |
| Subscriber Details   e-PRAN   Statement Of Transaction                                                                                                    | Subscriber Details   e-PRAN   Statement Of Transaction                                                                                                    | Views                                                  |                    |
| Statement Of Transaction  Report Generation  * Mandatory Fields  PRAN *  Financial Year *  2024-2025  Submit Reset                                                                                                    | Statement Of Transaction Report Generation          PRAN *                                                                                                    | Subscriber Details   e-PRAN   Statement Of Transaction | 1                  |
| PRAN *       * Mandatory Fields         Financial Year *       2024-2025 •         Submit       Reset                                                                                                    | Report Generation  * Mandatory Fields  PRAN *  Financial Year *  2024-2025   Submit Reset  Home                                                                                                    | Statement Of Transaction                               |                    |
| PRAN <sup>#</sup> Financial Year <sup>#</sup> 2024-2025 ▼ Submit Reset                                                                                                    | PRAN * Financial Year * 2024-2025  Submit Reset Home                                                                                                    | Report Generation                                      | * Mandatory Fields |
| Financial Year * 2024-2025  Submit Reset                                                                                                    | Financial Year * 2024-2025 V<br>Submit Reset<br>Home                                                                                                    |                                                        |                    |
| Financial Year <sup>™</sup> 2024-2025 ♥<br>Submit Reset                                                                                                    | Submit Reset                                                                                                    |                                                        |                    |
| Submit Reset                                                                                                    | Submit Reset<br>Home                                                                                                    | Financial Year * 2024-2025 V                           |                    |
|                                                                                                    | Home                                                                                                    | Submit Reset                                           |                    |
| Home                                                                                                    |                                                                                                    | Home                                                   |                    |
|                                                                                                    |                                                                                                    |                                                        |                    |
|                                                                                                    |                                                                                                    |                                                        |                    |

Figure 11

|                        |                   |              | protean<br>Charge // growth |
|------------------------|-------------------|--------------|-----------------------------|
| Classification: Public | Version No. : 1.1 | 12- Dec-2024 | Page: 11 of 13              |
|                        |                   |              |                             |

A Transaction Statement will be generated and an option to open or save the Transaction Statement (in .pdf format) will be available. (*Please refer Figure 12*)

| Statement Of Tr<br>Report Generation          PRAN *         Financial Y | Do you want to open or save this file?         Image: \$00000685435.pdf         Type: Adobe Acrobat Document         From: 172.19.65.82         Open       Save         Cancel         Image: While files from the Internet can be useful, some files can potentially harm your computer. If you do not trust the source, do not open or save this file. <u>What's the risk?</u> | tory Fields |
|--------------------------------------------------------------------------|----------------------------------------------------------------------------------------------------|-------------|
|                                                                          | Home                                                                                                    |             |
|                                                                          |                                                                                                    |             |

Figure 12

# Use Existing OTP

**a)** A User who has logged in using OTP can download the Transaction Statement of underlying NLCC subscribers for the next 30 minutes. Further, even if the user has exited from the system after downloading Transaction Statements, he / she can continue to use the same OTP for logging in for the 30 minutes to view/download the Transaction Statement. However, if the User remains inactive (i.e., not using the functionality) for a particular period after logging in, the page will expire as per standard practice. Then, the User must regenerate the OTP once again.

The steps for using existing OTP are as follows:

- **b)** The NLCC User is required to select the 'Use Existing OTP' Option for the re-using OTP within a time frame of 30 minutes from OTP generation.
- **c)** The NLCC User needs to enter respective NLCC Registration Number in Entity Reg. Number text box field, OTP in the OTP text box field, Captcha Code in Captcha Code text box field and click on 'Submit' button. (*Please refer Figure 11*)

|                        |                                                                                                    |                                                                                                    | Charge is growth            |
|------------------------|----------------------------------------------------------------------------------------------------|----------------------------------------------------------------------------------------------------|-----------------------------|
| Classification: Public | Version No. : 1.1                                                                                                    | 12- Dec-2024                                                                                                    | Page: 12 of 13              |
|                        | NSDL e-Gov is now Change is growth                                                                                                    | Atal Pensio                                                                                                    | n Yojana / NPS Lite         |
|                        | NLCC Login Through OTP     Generate New OTP     Use Existing OTP                                                                                              |                                                                                                    |                             |
|                        |                                                                                                    | Home                                                                                                    |                             |
|                        |                                                                                                    |                                                                                                    |                             |
|                        | <u>CRA Home</u>   <u>Downloads</u>   <u>FAQs</u>   <u>Contact Us</u>   <u>System Config</u><br>Copyright © 2010 <b>CRA</b> . All Rights Reserved. Best viewed | ration   Entrust Secured   Privacy Policy   Grievance Redressal<br>n Internet Explorer 6 & above or Firefox Ver 1.5 with a resolut | Policy<br>ion of 1024* 768. |

Figure 11

**d)** If the OTP and Captcha Code entered by the NLCC User matches with the system generated OTP and Captcha Code, then the option for Transaction Statement download will be available to NLCC (*Please refer Figure 12*). Further process remains same as shown in fig 7 onwards.

| 🔗 NSDI   | Le-Gov is now protean<br>Change is growth                                                                              | on Yojana / NPS Lite |
|----------|----------------------------------------------------------------------------------------------------|----------------------|
|          | NLCC Login Through OTP                                                                                                 |                      |
|          | > Manda                                                                                                    | tory Fields          |
|          | Entity Reg. Number                                                                                                    |                      |
|          | Enter Captcha Code * 2 5 9 m W 7                                                                                       |                      |
|          | Note: Generated OTP is valid for 30 minutes only.                                                                      |                      |
|          | Home                                                                                                    |                      |
|          | CRA Home   Downloads   FAQs   Contact Us   System Configuration   Entrust Secured   Privacy Policy   Grievance Redress | I Policy             |
| Copyrigh | at © 2010 CRA. All Rights Reserved. Best viewed in Internet Explorer 6 & above or Firefox Ver 1.5 with a resolu        | tion of 1024* 768.   |

Figure 12

|                        |   |                          |              | ¢ | protean<br>Chage is growth |
|------------------------|---|--------------------------|--------------|---|----------------------------|
| Classification: Public |   | Version <u>No. : 1.1</u> | 12- Dec-2024 |   | Page: 13 of 13             |
|                        | · |                          |              |   |                            |
|                        |   |                          |              |   |                            |
|                        |   | ************             | *****        |   |                            |
|                        |   |                          |              |   |                            |
|                        |   |                          |              |   |                            |
|                        |   |                          |              |   |                            |
|                        |   |                          |              |   |                            |
|                        |   |                          |              |   |                            |
|                        |   |                          |              |   |                            |
|                        |   |                          |              |   |                            |
|                        |   |                          |              |   |                            |
|                        |   |                          |              |   |                            |
|                        |   |                          |              |   |                            |
|                        |   |                          |              |   |                            |
|                        |   |                          |              |   |                            |
|                        |   |                          |              |   |                            |
|                        |   |                          |              |   |                            |
|                        |   |                          |              |   |                            |
|                        |   |                          |              |   |                            |
|                        |   |                          |              |   |                            |
|                        |   |                          |              |   |                            |
|                        |   |                          |              |   |                            |
|                        |   |                          |              |   |                            |
|                        |   |                          |              |   |                            |
|                        |   |                          |              |   |                            |
|                        |   |                          |              |   |                            |
|                        |   |                          |              |   |                            |
|                        |   |                          |              |   |                            |
|                        |   |                          |              |   |                            |
|                        |   |                          |              |   |                            |
|                        |   |                          |              |   |                            |
|                        |   |                          |              |   |                            |
|                        |   |                          |              |   |                            |
|                        |   |                          |              |   |                            |
|                        |   |                          |              |   |                            |
|                        |   |                          |              |   |                            |
|                        |   |                          |              |   |                            |
|                        |   |                          |              |   |                            |